## Pasos para obtener información de nuestros alimentos (Nutrislice)

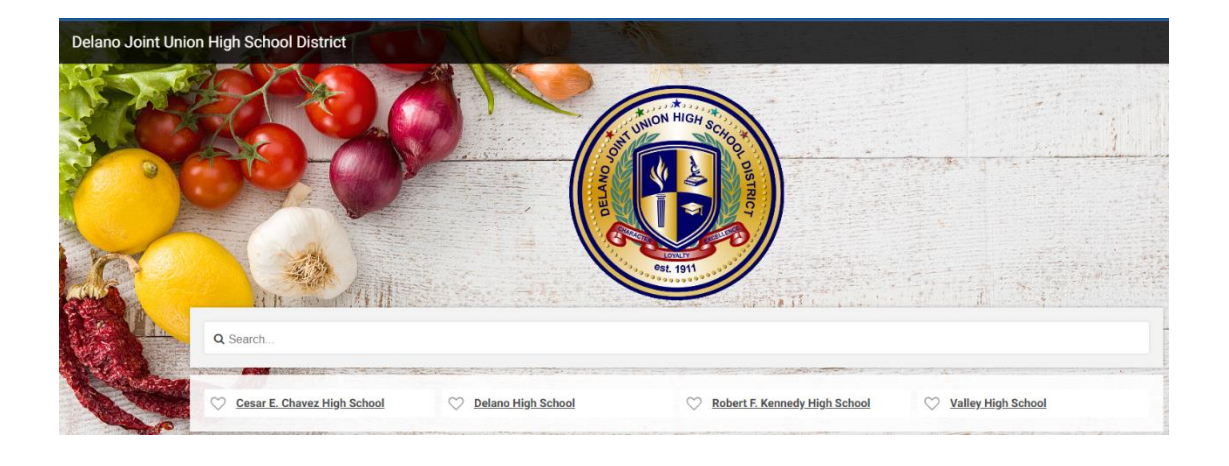

Paso 1: Habrá una página de sitio web y escriba https://djuhsd.nutrislice.com/

Paso 2: Elija la escuela de su preferencia:

\*Cesar E. Chavez \*Delano High School \*Robert F. Kennedy High School \*Valley High School

Paso 3: Elija el tipo de comida que le interesa para ver los menús

Desayuno Almuerzo Cena

**<u>Paso 4</u>**: Elija cada alimento para obtener más información que incluye fotos, descripción del alimento e información nutricional.

Paso 5: Filtre el menú para alérgenos y necesidades dietéticas.

## Filters

Paso 6: Imprima fácilmente los detalles de los carbohidratos para toda la semana.

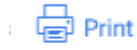